## Steps on How to Submit a Form Through the Website

1. On the Home Page, click on the FORMS AND DOCUMENTS tab.

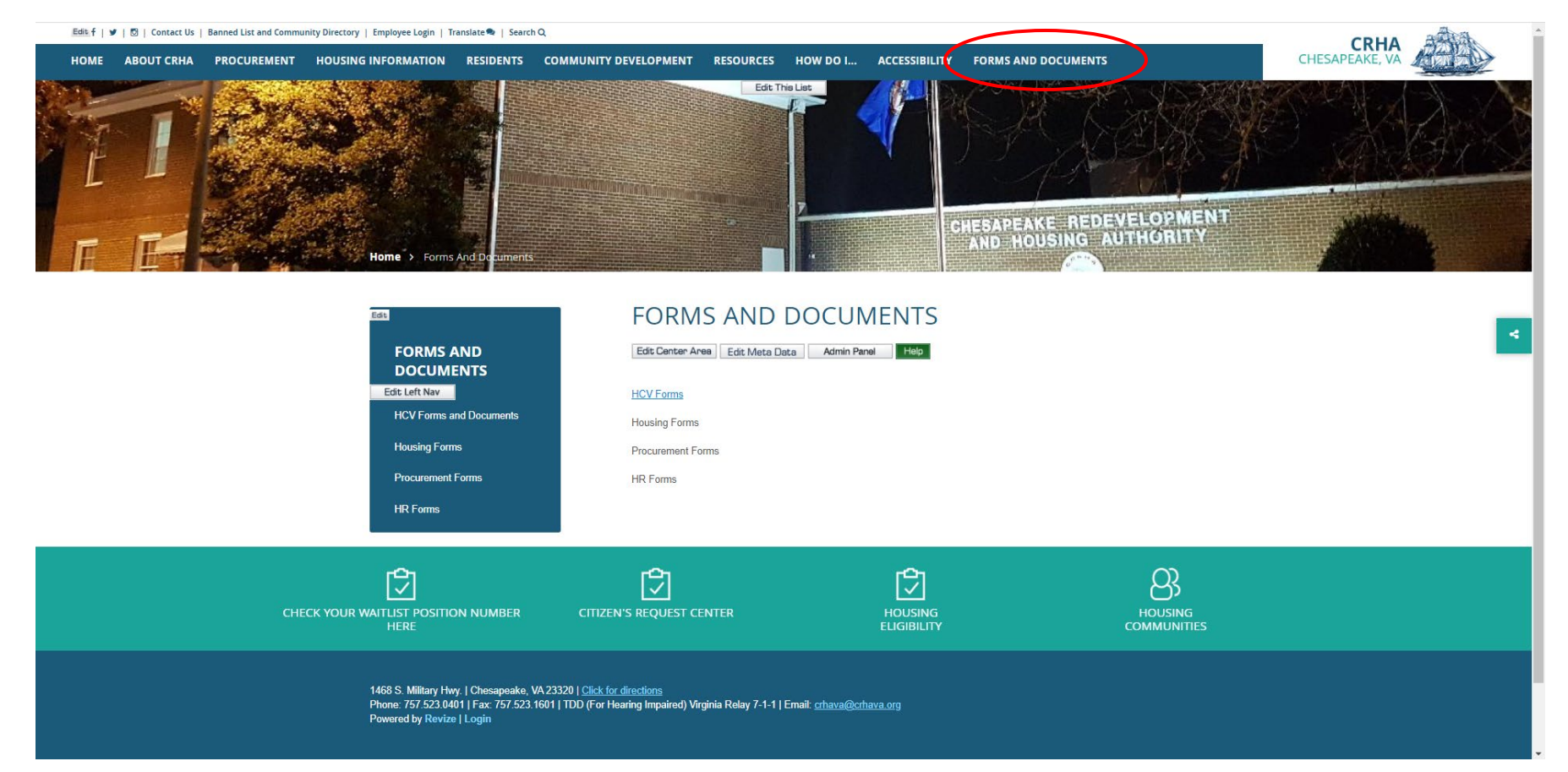

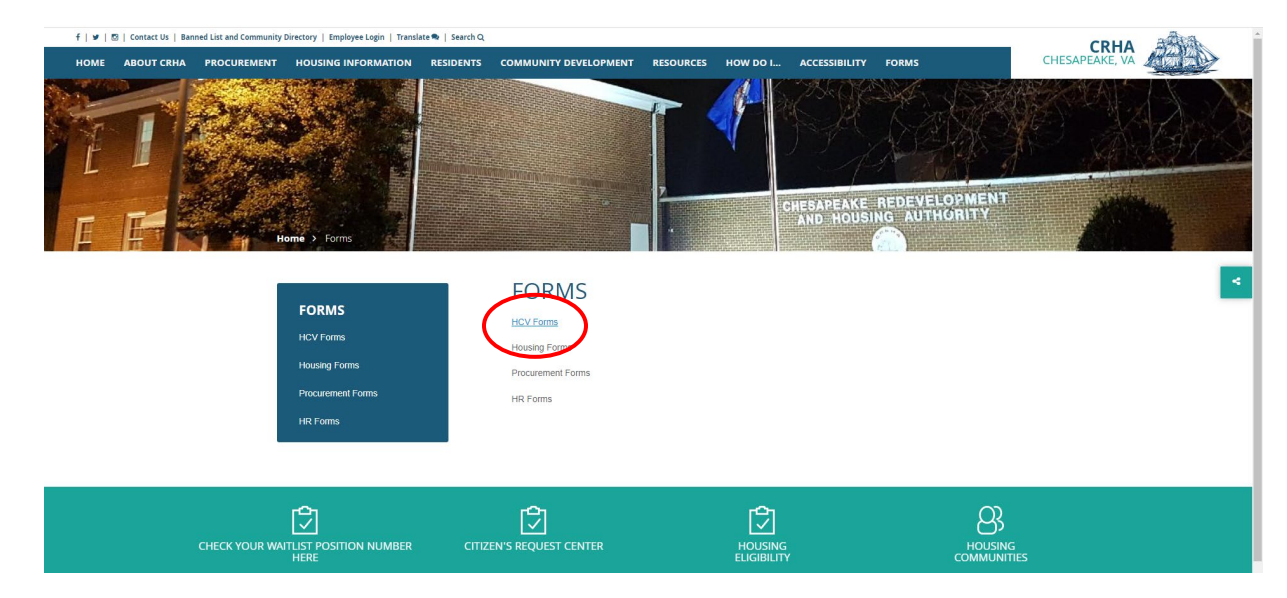

2. When the page comes up, select the kind of forms that you need by clicking on any of the options available. Ex. HCV Forms

3. On the next page, click on the Form that you would like to fill out and submit.

| Home > Forms > HCV Forms |            |                                    | CHESAPEAKE RE<br>AND HOUSING              | DEVELOPMENT                                  |  |
|--------------------------|------------|------------------------------------|-------------------------------------------|----------------------------------------------|--|
| FORMS                    | HCV F      | URIVIS                             |                                           |                                              |  |
|                          | Date       | Form / Document Name               | Description                               | Submit Form                                  |  |
| HCV Forms                | 04/26/2022 | Applicant Preference Explanation   | Information only                          |                                              |  |
|                          | 04/26/2022 | 2022 Payment Standards             | Information only                          |                                              |  |
| Housing Forms            | 04/26/2022 | Interim / Status Change Form       | To be completed by Resident               | Submit Interim / Status<br>Change Form       |  |
| Procurement Forms        | 04/26/2022 | HCV Applicant Update Form          | To be completed by Applicant              | Submit Applicant Update Form                 |  |
| HR Forms                 | 04/26/2022 | Mutual Rescission Agreement Form   | To be completed by Resident /<br>Landlord | Submit Mutual Rescission<br>Agreement Form   |  |
|                          | 04/26/2022 | Portability Transfer Request Form  | To be completed by Resident               | Submit Portability Transfer<br>Request Form  |  |
|                          | 04/26/2022 | Request for Tenancy Approval Form  | To be completed by Resident /<br>Landlord | Submit Request for Tenancy<br>Approval Form  |  |
|                          | 04/26/2022 | Request to Vacate Form             | To be completed by Resident               | Submit Request to Vacate<br>Form             |  |
|                          | 04/26/2022 | Voucher Extension Request Form     | To be completed by Resident               | Submit Voucher Extension<br>Request Form     |  |
|                          | 04/26/2022 | Owner's Application Form           | To be completed by Landlord               | Submit Owner's Application<br>Form           |  |
|                          | 04/26/2022 | Request for Contract Rent Increase | To be completed by Landlord               | Submit Request for Contract<br>Rent Increase |  |
|                          | 04/26/2022 | Direct Deposit Form                | To be completed by Landlord               | Submit Direct Deposit Form                   |  |
|                          | 04/26/2022 | Add Remove Property Form           | To be completed by Landlord               | Submit Add Remove Property<br>Form           |  |
|                          | 04/00/0000 | MO Form                            | To be completed by Londlard               | Cubmit 14/ 0 Earm                            |  |

4. When the form comes up, download it to your computer.

| 1 / 2   - 100% +   🗄 👌                                                                                                    |                                                                                                    | ± • •                                                                                                    |
|----------------------------------------------------------------------------------------------------|----------------------------------------------------------------------------------------------------|----------------------------------------------------------------------------------------------------|
| HOUSING CHOICE VOU<br>INTERIM CHAN                                                                                                    | CHER PROGRAM<br>GE FORM                                                                                                    | , in the second second |
| TO BE COMPLETED BY CURRENT PROC                                                                                                    | GRAM PARTICIPANTS ONLY                                                                                                    |                                                                                                    |
| Please continue to pay your current t<br>receive written notice from CRHA adv<br>portion of re                                                                          | enant rent portion until you<br>vising you of a change in your<br>ent.                                                         |                                                                                                    |
| Please complete all sections of this form and ANSV<br>questions blank. If a question does not apply write "N<br>you may ask for an explanation during your interview of | VER all questions. DO NOT leave any<br>/A <sup>*</sup> . If you do not understand a question,<br>or contact your Case Manager. |                                                                                                    |
| WARNING: Making false statements on this documen<br>TERMINATION from the program and CRIMINAL PF                                                                        | t is considered FRAUD and may result in ROSECUTION.                                                                            |                                                                                                    |
| Head of Household                                                                                                    | Social Security #                                                                                                    |                                                                                                    |
| Home Telephone Number                                                                                                    | Cell Number                                                                                                    |                                                                                                    |
| Street Address                                                                                                    | Apt. #                                                                                                    |                                                                                                    |
| City, State                                                                                                    | Zip Code                                                                                                    |                                                                                                    |
| Email Address:                                                                                                    | $\setminus$                                                                                                    |                                                                                                    |

5. Locate the downloaded file on your computer and double click on it.

\*\*If the document does not open, your computer might not have the software to open the document. You will need to install it by downloading **PDF Reader** (for free) on your computer. Click on the following link to download and install the software. <u>https://www.adobe.com/acrobat/pdf-reader.html</u>.

6. The form is fillable so go ahead and type in your information on the lines provided. When you are done, make sure to save the document.

7. You are now ready to submit your completed form. Go back to the website and submit your form by clicking on the submit tab as shown below.

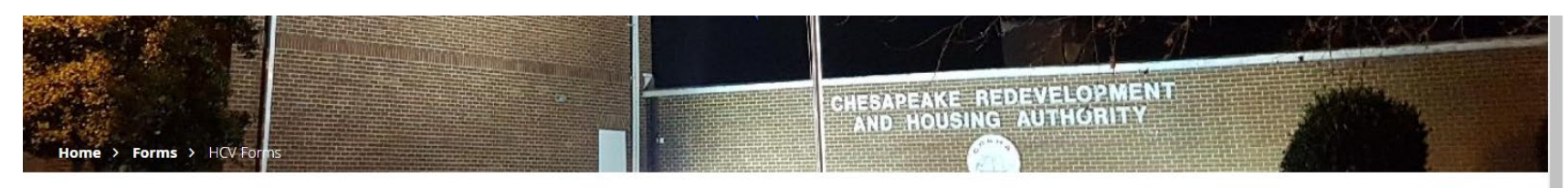

| HCV FOI | RMS |
|---------|-----|
|---------|-----|

| Date       | Form / Document Name               | Description                               | Submit Form                                  |
|------------|------------------------------------|-------------------------------------------|----------------------------------------------|
| 04/26/2022 | Applicant Preference Explanation   | Information only                          |                                              |
| 04/26/2022 | 2022 Payment Standards             | Information only                          |                                              |
| 04/26/2022 | Interim / Status Change Form       | To be completed by Resident               | Submit Interim / Status<br>Change Form       |
| 04/26/2022 | HCV Applicant Update Form          | To be completed by Applicant              | Submit Applicant Update Form                 |
| 04/26/2022 | Mutual Rescission Agreement Form   | To be completed by Resident /<br>Landlord | Submit Mutual Rescission<br>Agreement Form   |
| 04/26/2022 | Portability Transfer Request Form  | To be completed by Resident               | Submit Portability Transfer<br>Request Form  |
| 04/26/2022 | Request for Tenancy Approval Form  | To be completed by Resident /<br>Landlord | Submit Request for Tenancy<br>Approval Form  |
| 04/26/2022 | Request to Vacate Form             | To be completed by Resident               | Submit Request to Vacate<br>Form             |
| 04/26/2022 | Voucher Extension Request Form     | To be completed by Resident               | Submit Voucher Extension<br>Request Form     |
| 04/26/2022 | Owner's Application Form           | To be completed by Landlord               | Submit Owner's Application<br>Form           |
| 04/26/2022 | Request for Contract Rent Increase | To be completed by Landlord               | Submit Request for Contract<br>Rent Increase |
| 04/26/2022 | Direct Deposit Form                | To be completed by Landlord               | Submit Direct Deposit Form                   |
| 04/26/2022 | Add Remove Property Form           | To be completed by Landlord               | Submit Add Remove Property<br>Form           |
| 04/26/2022 | W-9 Form                           | To be completed by Landlord               | Submit W-9 Form                              |

FORMS

HCV Forms

Housing Forms

Procurement Forms

HR Forms

8. On the submission page, please fill out all the information asked. Type in NONE or NOT APPLICABLE on the tab that asks for your company information if it does not apply to you.

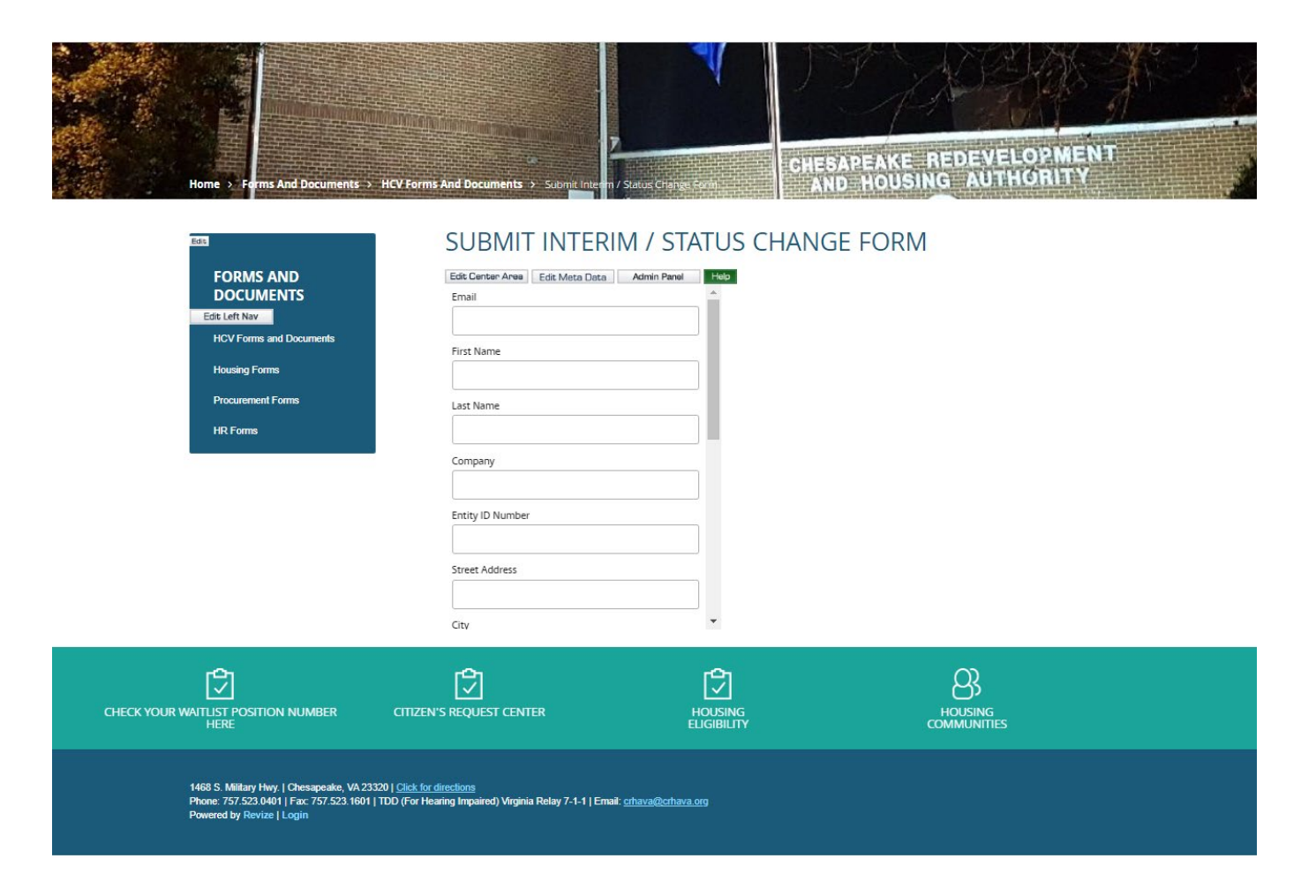

9. When you are finished filling out all the required information, upload the form as shown below. This is where you attach the completed form that you have saved on your computer.

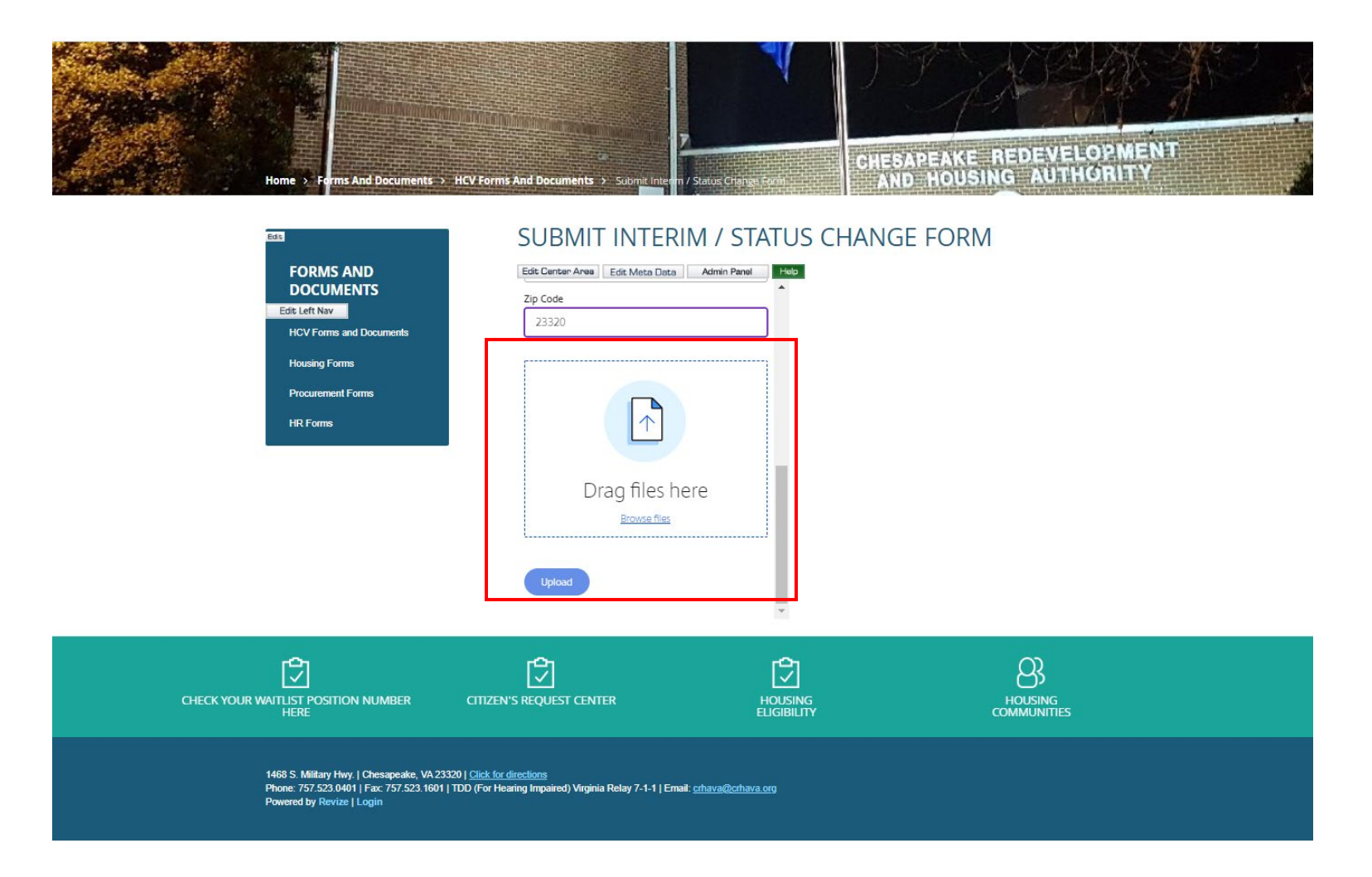

10. When successful, you will receive an email with detailed information on date and time of the submitted document. A CRHA staff will email you to confirm receipt of your document.